## **OFFICE OF THE CONTROLLER**

#### **Grants Administration** Understanding Tuition Supplements

February 2024

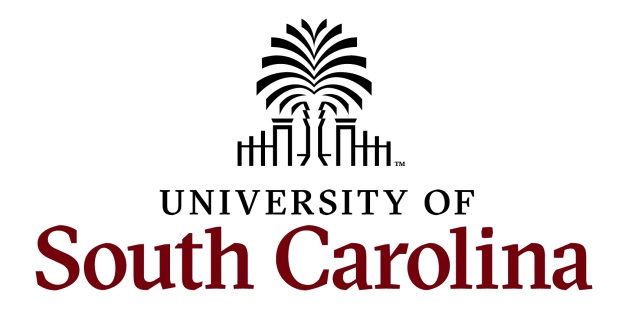

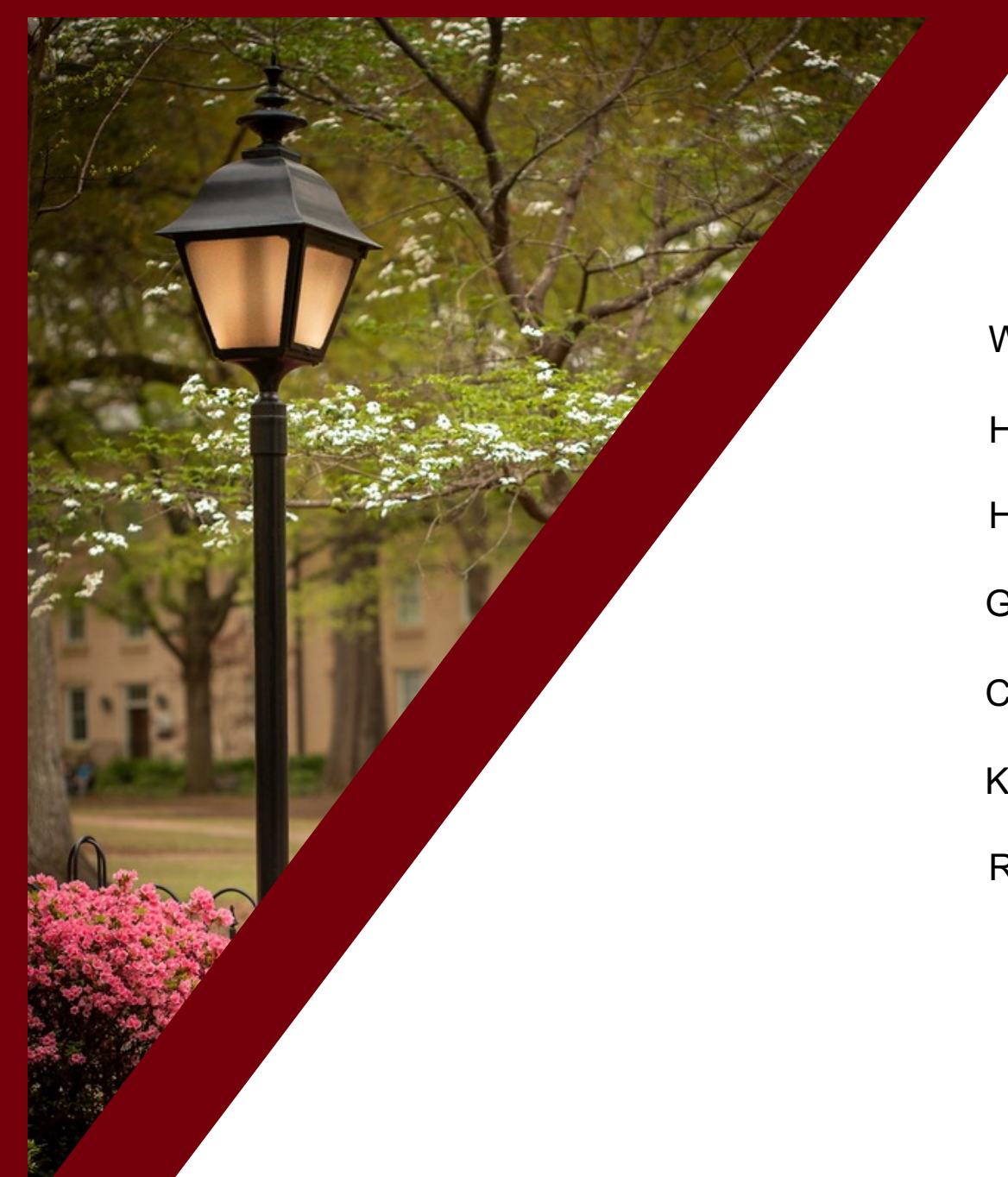

#### **Table of Contents**

| Vhat is a Tuition Supplement         | 3  |
|--------------------------------------|----|
| low to Provide Tuition Supplements   | 4  |
| low to Calculate Tuition Supplements | 6  |
| Graduate Health Insurance Subsidies  | 7  |
| Cost Sharing Tuition Supplements     | 9  |
| Key Takeaways                        | 10 |
| Resources and Contacts               | 12 |

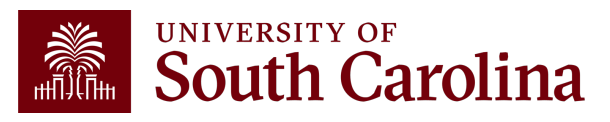

#### Introduction to Tuition Supplements

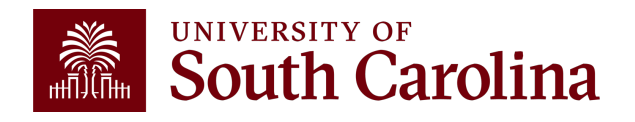

### What is a Tuition Supplement?

- A graduate student tuition supplement is an amount of funding provided to a graduate student via their student bill to cover tuition and fees.
- Tuition supplements can be provided to any graduate student with an assistantship (HCM job codes SGIA, SGTA, SGRA, or SGST).
- Supplements can be provided to a student with both departmental and sponsored-award funds.
- The funding source should be the same source as the student's pay.

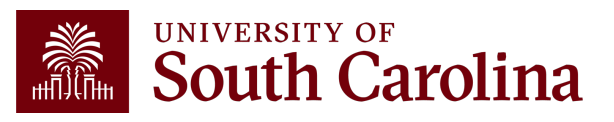

#### How to Provide Tuition Supplements

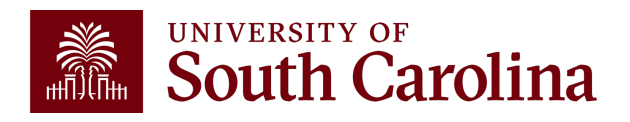

- Tuition supplements are submitted via a <u>Dynamic Form</u> on the Financial Aid website and are processed in Banner.
- There is no internal approval workflow for these forms; non-grant funded supplements go straight to Financial Aid, grant-funded supplements go to GFM first, then Financial Aid.
- GFM and Financial Aid will approve and process the forms as is as long as there is funding available, so be sure to double-check the amounts.

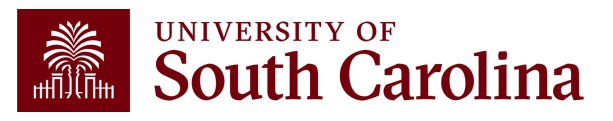

- GFM will deny a tuition supplement if there is not enough funds in the balance of the tuition line of a sponsored project.
- Be sure to check the Grant Dashboard on the Finance Intranet before processing a form.

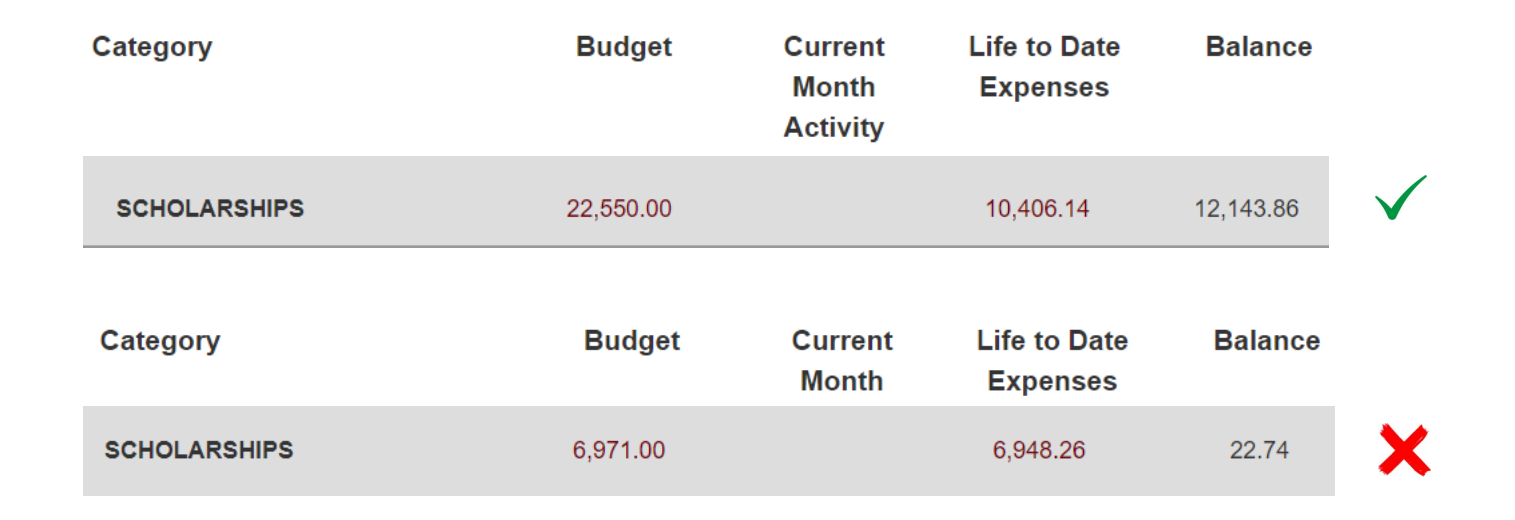

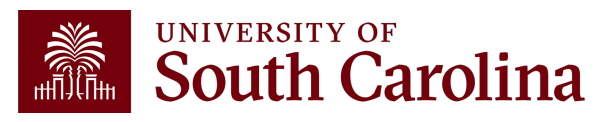

#### GATEWAYS FOR: STUDENTS FACULTY & STAFF ALUMNI PARENTS & FAMILIES CALENDAR MAP DIRECTORY APPLY GIVE South Carolina Financial Aid and Scholarships

| Financial Aid and | Faculty and Staff Forms                                                                        |
|-------------------|------------------------------------------------------------------------------------------------|
| Scholarships      | Find the form that you need. If you have any questions about a form, please do not hesitate    |
| Cost and Aid      | to contact our office. All online forms will request authentication prior to completion of the |
| FAFSA             | form. You must use your Network Username/VIP ID and password to proceed.                       |
| Grants            |                                                                                                |

#### The <u>Financial Aid</u> website has several resources.

| Loans                                   | Form Name                                                                                                    | Format |
|-----------------------------------------|----------------------------------------------------------------------------------------------------|--------|
| Scholarships                            | Federal Traineeship Authorization Form                                                                                                    | Online |
| Student Employment                      | Graduate Assistant Tuition Supplement Form 🖸                                                                                                 | Online |
| Summer Financial Aid                    | Undergraduate/Professional Scholarships Form 🖸                                                                                               | Online |
| Exchange Programs                       | Graduate Fellowships Form [2]                                                                                                    | Online |
| Forms and Resources                     | Reduced Tuition Rate Request Form (Continuing/Transfer), 12                                                                                  | Online |
| Student Forms                           | Reduced Tuition Rate Request Form (Freshman Only)                                                                                            | Online |
| Dynamic Forms                           | Statement of Administrative Understanding/Recipient Eligibility Certification for University Non-                                            | PDF    |
| Faculty and Staff Forms                 | Resident Reduced Tuition Rate Benefit Form 12                                                                                                |        |
| Award Authorization and<br>Disbursement | GA Tuition Supplement Training and Reference Guides                                                                                          |        |
| Publications                            | • Financial Aid and the Controller's Office GA Tuition Supplement Form Training (Presentation)                                               |        |
| Code of Conduct                         | • Financial Aid and the Controller's Office GA Tuition Supplement Form Training (Webinar) 🛽                                                  |        |
| Student Consumer Information            | • GA Tuition Supplement: Completing the Form and How to Charge to a Departmental Account                                                     |        |
| Terms and Conditions                    | GA Tuition Supplement: Completing the Form and How to Charge to a Grant [2]     GA Tuition Supplement: Viewing a Saved or Submitted Form [2] |        |
| Factbooks                               | GA Tuition Supplement: Viewing a Saved of Submitted Form [2]                                                                                 |        |
| Our Location                            | GA Tuition Supplement: How to Fully Cancel a Supplement                                                                                      |        |
| Contact Us                              | • GA Tuition Supplement: Form Revision: Removing an Amount for a Semester 🛽                                                                  |        |
| Outreach Request                        |                                                                                                    |        |

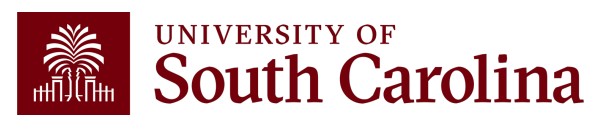

Important pieces of information you need to process a supplement:

- The student's name and USCID
- The total number of credits in which the student enrolled by semester
- The amount of tuition you want to provide the student from that account (department/fund or project)
- Whether the form is new or a revision

You can enter up to 10 students on one form, but only one department/fund or project is permitted per form

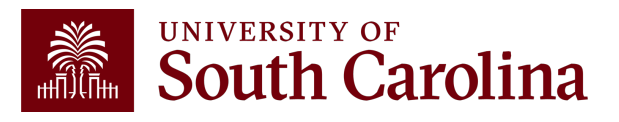

#### **Faculty and Staff Forms**

Find the form that you need. If you have any questions about a form, please do not hesitate to **contact** our office. All online forms will request authentication prior to completion of the form. You must use your Network Username/VIP ID and password to proceed.

| I | Form Name                                      | Format |
|---|------------------------------------------------|--------|
|   | Federal Traineeship Authorization Form 🗹       | Online |
|   | Graduate Assistant Tuition Supplement Form [2] | Online |
|   | Undergraduate/Professional Scholarships Form 🛛 | Online |
|   | Graduate Fellowships Form 🛛                    | Online |

#### Welcome to Dynamic Forms

Let's get started, Susan.

The Graduate Assistant Tuition Supplement Form form needs to be completed.

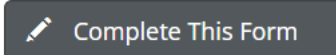

You can check back here anytime to view your Pending / Draft Forms and review your completed Forms History.

Thank you for using Dynamic Forms!

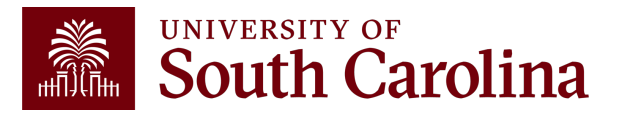

Step 1. Complete the account and department information. Be sure to provide the complete account information.

| DEPARTMENT NAME              | DEPARTMENT ID |                   | PAID FROM WHICH ACCOUN<br>* Choose  Choose | T? |
|------------------------------|---------------|-------------------|--------------------------------------------|----|
| OPERATING UNIT               | DEPT NUMBER   | FUND NUMBER       | Departmental DE                            | E  |
| PC BUSINESS UNIT             | PROJECT ID    |                   |                                            |    |
| DEPARTMENT CONTACT PHONE NUM | IBER          | DEPARTMENT CONTAC | T E-MAIL ADDRESS                           |    |

- Choose Contracts & Grants if you are charging the tuition directly to a project.
- Choose Departmental if you are cost-sharing the tuition to a project.

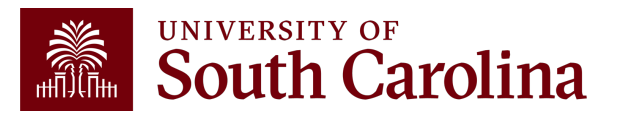

Step 2. Choose the academic year, indicate whether the award is for fall/spring, or summer, and indicate if the authorization is a revision to a previously submitted supplement.

| ACADEMIC YEAR                                                | * 2324        | ~ |
|--------------------------------------------------------------|---------------|---|
| TERM                                                         | * Fall/Spring | ~ |
| IS THIS A REVISION TO A PREVIOUS AUTHORIZATION<br>SUBMITTED? | *Yes          | ~ |

This paperwork will **OVERRIDE** the current amount in the system for the student on this fund number. If the student has a Fall award on this account number and you submit a Spring only award, the student <u>WILL</u> be billed for the Fall semester. If you need to switch a student from one account to another account, please send a revised form with the amount zeroed for the old account and then process a new form for the student using the new account.

Step 3. Enter the total supplement for the academic year (total for fall and spring, or total for summer) in the "TOTAL SUPPLEMENT" field. If awarded for fall and spring terms. If the student is graduating at the end of the fall term, or the account is ending before 12/31 of the current year, then use the drop down box to indicate YES. If a student is enrolled in 9 or more hours, they will receive 100% of the amount submitted, and 1-5 hours receive 33% of the amount submitted.

Number of students to be awarded? \* -- Choose -- -

| LAST NAME, FIRST NAME<br>Please list alphabetically. | BANNER ID<br>Please do not enter duplicate ID's. | FALL SUPPLEMENT TOTAL | SPRING SUPPLEMENT<br>TOTAL | TOTAL SUPPLEMENT<br>FOR TERM INDICATED<br>ABOVE | GRADUATING FALL/<br>ACCOUNT ENDING IN<br>FALL | HOURS ENROLLED<br>For Grant Funding<br>Determination Only. |
|------------------------------------------------------|--------------------------------------------------|-----------------------|----------------------------|-------------------------------------------------|-----------------------------------------------|------------------------------------------------------------|
| *                                                    | *                                                | *                     | £                          | ×                                               | Choose 🗸 🗸                                    | * Choose 🗸 🗸                                               |

COMMENTS

Use this section to write any special instructions.

Step 4. Review the information entered to ensure completeness and accuracy. Once reviewed, click "Next" below to sign and submit the form electronically.

| * | (click to sign) |                     |  |
|---|-----------------|---------------------|--|
|   | Signature       | Date                |  |
| * |                 |                     |  |
|   | Signature       | Date                |  |
|   |                 |                     |  |
|   |                 | FOR SCHOOL USE ONLY |  |
| - | GA *            | -                   |  |

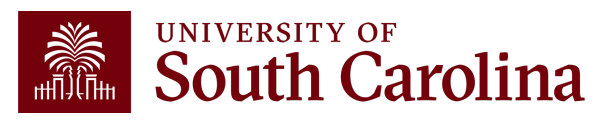

#### How to Calculate Tuition Supplements

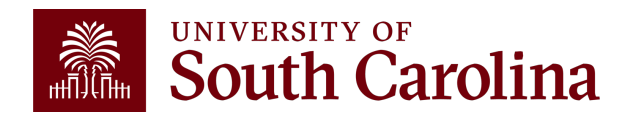

Banner uses specific pieces of information to process tuition supplements

- The number of credits a student is taking
- The semester(s) either Fall/Spring or Summer

The form is constructed to directly correspond to the **TOTAL number of credit hours** for which a student is enrolled. The calculation are as follows:

| <b>Credit Hour Enrollment</b> | Distribution of Amount on Form |
|-------------------------------|--------------------------------|
| 9 or more Credit Hours        | 100%                           |
| 6-8 Credit Hours              | 67%                            |
| 1-5 Credit Hours              | 33%                            |

A <u>calculator</u> and <u>tip sheet</u> have been developed by the Graduate School to assist with completing the forms.

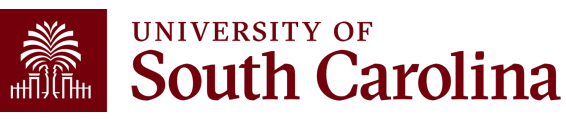

### **Making Changes**

• If a change to a supplement is required, you must choose "Revision" on the form. This will override the previous form submitted.

| ACADEMIC YEAR                                             | * 2324        | ~ |
|-----------------------------------------------------------|---------------|---|
| TERM                                                      | * Fall/Spring | ~ |
| IS THIS A REVISION TO A PREVIOUS AUTHORIZATION SUBMITTED? | Yes           | V |

 To remove a supplement from a grant, submit a form with "zero" (the example below will remove both Fall and Spring):

| LAST NAME, FIRST NAME<br>Please list alphabetically. | NNER ID<br>ase do not enter duplicate ID's. | FALL SUPPLEMENT TOTAL | SPRING SUPPLEMENT<br>TOTAL | TOTAL SUPPLEMENT<br>FOR TERM INDICATED<br>ABOVE | GRADUATING FALL/<br>ACCOUNT ENDING IN<br>FALL | HOURS ENROLLED<br>For Grant Funding<br>Determination Only. |
|------------------------------------------------------|---------------------------------------------|-----------------------|----------------------------|-------------------------------------------------|-----------------------------------------------|------------------------------------------------------------|
| * Doe, Jane * A1                                     | 12345678                                    | \$ 0.00               | \$ 0.00                    | \$ 0.00                                         | No 🗸                                          | * 6-8 hours 🗸 🗸                                            |

- You can then submit a new form to process a supplement on the different project.
- If you are submitting a change for Spring only, remember to keep the Fall details the same.

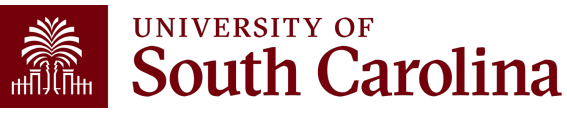

### **Making Changes**

 If you are submitting a change for Spring only, remember to keep the Fall details the same. For example, the Fall supplement is to stay on project X, but the Spring supplement needs to be on Project Y.

| LAST NAME, FIRST NAME<br>Please list alphabetically. | BANNER ID<br>Please do not enter duplicate ID's. | FALL SUPPLEMENT TOTAL | SPRING SUPPLEMENT<br>TOTAL | TOTAL SUPPLEMENT<br>FOR TERM INDICATED<br>ABOVE | GRADUATING FALL/<br>ACCOUNT ENDING IN<br>FALL | HOURS ENROLLED<br>For Grant Funding<br>Determination Only. |
|------------------------------------------------------|--------------------------------------------------|-----------------------|----------------------------|-------------------------------------------------|-----------------------------------------------|------------------------------------------------------------|
| * Doe, Jane                                          | * A12345678                                      | \$ 5,150.25           | \$ 0.00                    | \$ 0.00                                         | No 🗸                                          | * 6-8 hours 🗸 🗸                                            |

COMMENTS

Removing Spring supplement only.

Use this section to write any special instructions.

**South Carolina** 

#### **Cost-sharing Tuition Supplements**

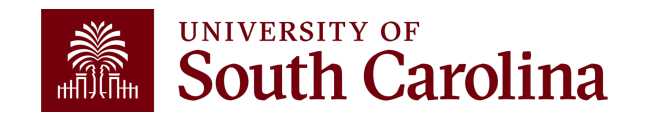

#### **Cost Share on Tuition Supplements**

Office of Student Financial Aid and Scholarshir

| South C                                                                                                    | arolina                                                                                                    | 1244 Blossom St., Suite 200   Columbia, SC 292<br>Phone: 803-777-8134   Fax: 803-777-09                                |                                                                                                    |
|----------------------------------------------------------------------------------------------------|----------------------------------------------------------------------------------------------------|----------------------------------------------------------------------------------------------------|----------------------------------------------------------------------------------------------------|
|                                                                                                    | Graduate                                                                                                    | Assistant Tuition Supp                                                                                                 | plement Form                                                                                                    |
| Use this form to report recipients of<br>and submit the form electronically.                                                                   | Graduate Assistant Tuition Supplement to                                                                                                    | the Office of Student Financial Aid                                                                                    | and Scholarships, Follow the steps below, Once completed, click "Next" to sign                                                                                                    |
| - Note the following important inform                                                                                                    | ation before completing the form:                                                                                                    |                                                                                                    |                                                                                                    |
| Complete one form for all stu     Duplicate Banner ID's should                                                                                 | idents paid from a unique account. Separ<br>d not be submitted on the same form.                                                              | ate forms are needed for each unic                                                                                     | ue account number and for revisions.                                                                                                    |
| Step 1. Complete the account and d                                                                                                    | epartment information. Be sure to provide                                                                                                    | the complete account information,                                                                                      |                                                                                                    |
| DEPARTMENT NAME<br>McNair Center - Mechanical                                                                                                  | DEPARTMENT ID<br>155401                                                                                                    | PAID                                                                                                    | PROM WHICH ACCOUNT?<br>partmental                                                                                                    |
| OPERATING UNIT                                                                                                    | DEPT NUMBER                                                                                                    | FUND NUMBER                                                                                                    | CLASS CODE                                                                                                    |
| * CL040                                                                                                    | 155000                                                                                                    | *EN700                                                                                                    | 202                                                                                                    |
| PC BUSINESS UNIT                                                                                                    | PROJECT ID 80000124                                                                                                    | ACTIVITY ID                                                                                                    | ]                                                                                                    |
| DEPARTMENT CONTACT PHONE<br>(803) 777-9596                                                                                                    | NUMBER                                                                                                    | DEPARTMENT CONTACT E-<br>* gadowd@cec.sc.edu                                                                           | MAIL ADDRESS                                                                                                    |
| Step 2. Choose the academic year,                                                                                                    | indicate whether the award is for fall/sprin                                                                                                  | g, or summer, and indicate if the au                                                                                   | thorization is a revision to a previously submitted supplement.                                                                                                    |
|                                                                                                    | TEDM                                                                                                    |                                                                                                    | 2324                                                                                                    |
|                                                                                                    | TERM                                                                                                    |                                                                                                    | Fall/Spring                                                                                                    |
|                                                                                                    | IS THIS A REVISION TO A                                                                                                    | A PREVIOUS AUTHORIZATION SUB                                                                                           | MITIED? No                                                                                                    |
| Step 3. Enter the total supplement for<br>divided evenly between the fall and a<br>indicate YES. If a student is enrolled<br>amount submitted. | r the academic year (total for fall and sprir<br>spring terms, if the student is graduating a<br>d in 9 or more hours, they will receive 1004 | ng, or total for summer) in the *TOT,<br>t the end of the fall term, or the acco<br>% of the amount submitted, 6-8 hou | AL SUPPLEMENT <sup>®</sup> field. If arwarded for fail and spring, the amount will be<br>sunt is ending before 12/31 of the current year, then use the drop down box to<br>rs receive 67% of the amount submitted, and 1-5 hours receive 33% of the |
|                                                                                                    | i  1 . ►                                                                                                    |                                                                                                    |                                                                                                    |
| LAST NAME, FIRST NAME                                                                                                    | BANNER ID                                                                                                    | TOTAL SUPPLEMENT                                                                                                    | GRADUATING FALL/                                                                                                    |
| Please list alphabetically.                                                                                                    | Please do not enter duplicate ID's.                                                                                                    | FOR TERM INDICATED ABO                                                                                                 | VE ACCOUNT ENDING IN FALL                                                                                                    |
|                                                                                                    |                                                                                                    | \$ 5,680.00                                                                                                    |                                                                                                    |
| 0011170                                                                                                    |                                                                                                    |                                                                                                    |                                                                                                    |
| Use this section to write any specia                                                                                                    | instructions. Lindsay Crawford will com                                                                                                    | Student - NO Health Insurance - 6<br>plete the Journal entry to 'cost shar                                             | e' tuition                                                                                                    |
| Step 4. Review the information enter                                                                                                    | red to ensure completeness and accuracy                                                                                                    | . Once reviewed, click "Next" below                                                                                    | v to sign and submit the form electronically.                                                                                                    |
|                                                                                                    | 3030373730                                                                                                    |                                                                                                    |                                                                                                    |
| Danielle Gadow                                                                                                    | 07/24/2023, 2:39 PM                                                                                                    |                                                                                                    |                                                                                                    |
| Signature                                                                                                    | Date                                                                                                    |                                                                                                    |                                                                                                    |
| Signature                                                                                                    | Date                                                                                                    |                                                                                                    |                                                                                                    |
| -                                                                                                    | FOR SC                                                                                                    | HOOL USE ONLY                                                                                                    |                                                                                                    |
|                                                                                                    |                                                                                                    | -                                                                                                    |                                                                                                    |
| GA 1                                                                                                    |                                                                                                    |                                                                                                    |                                                                                                    |

UNIVERSITY OF

- Complete a departmental tuition supplement form, charging the departmental account covering the cost share.
- In the **Comment** box indicate which project is being cost shared.
- Submit the form to Financial Aid as normal, however a copy will also need to be sent to the project's Grant Administrator (GA).
- Financial Aid will charge your department. The GA will work with GFM to process a journal entry to cost share it when the charge comes through.

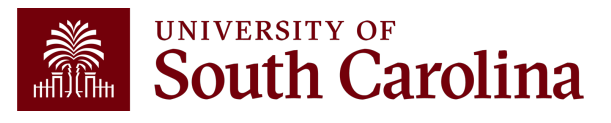

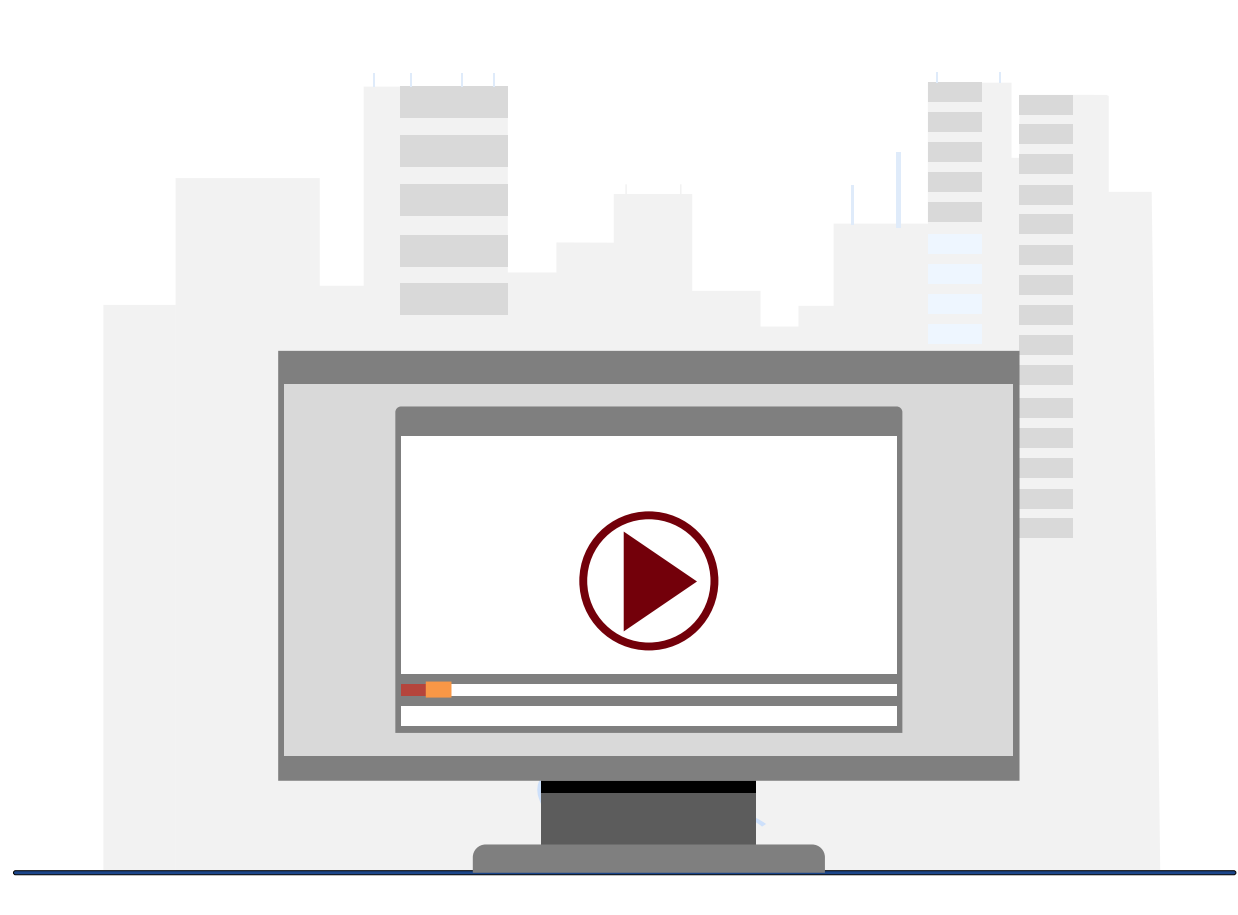

#### **Demonstration**

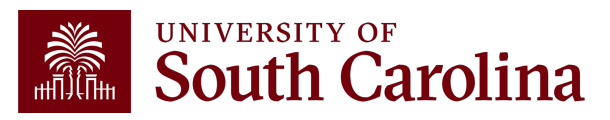

#### **Graduate Student** Health Insurance Subsidies

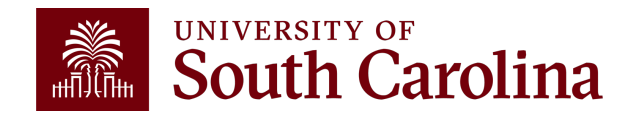

#### **Graduate Student Health Insurance Subsidies**

- The University offers fully subsidized health insurance for all full-time PhD students and graduate assistants who elect to receive the student health plan.
- The departmental portion of the subsidy is allocated to the same source as a student's tuition supplement (department/fund or project).
- If a student's tuition supplement is on a sponsored project, the subsidy will be charged to the same project, unless otherwise noted.
- Grant budgets should be prepared with this cost in mind.

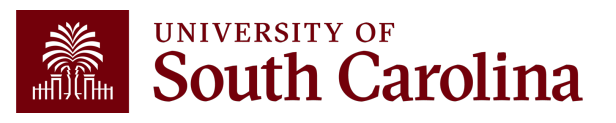

## Key Takeaways

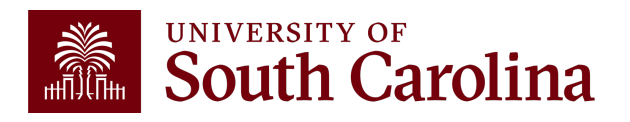

### Key Takeaways

Be sure to check the balance of the tuition line on the sponsored project. A supplement will be denied if there are not enough funds.

Tuition supplements are processed by the Financial Aid office via Banner. Have all the relevant information needed, including the total number of credits in which the student is enrolled.

When making a revision to a tuition supplement, the new form will override any previous form.

To cost share tuition, charge it to departmental account and email a copy of the tuition form to the project GA.

**—** 

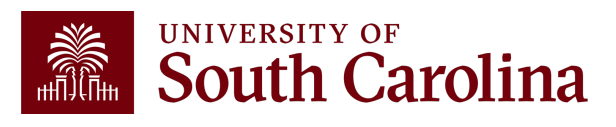

### Resources and Contacts

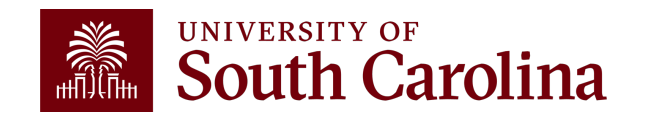

#### **Available Resources**

#### Visit the Financial Aid website for the following resources:

- Graduate Assistant Tuition Supplement Form
- GA Tuition Supplement Training and Reference Guides

#### Visit the Graduate School website for the following resources:

- Information on Graduate Student Funding Processes
- <u>Tuition Award Calculator</u>
- <u>Tips for Using the Award Calculator</u>

#### Visit the SAM website for the following resource:

Budgeting for Graduate Student Research Assistants

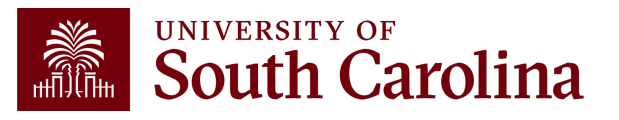

#### **Our Grant Administration Team**

| Name             | Title                            | Email                 |
|------------------|----------------------------------|-----------------------|
| Susan Klie       | Director of Grant Administration | SKLIE@mailbox.sc.edu  |
| Melissa Bell     | Grant Administrator              | MB175@mailbox.sc.edu  |
| Alicia Lewin     | Grant Administrator              | ALEWIN@mailbox.sc.edu |
| Alicia Stoll     | Grant Administrator              | ALSTOLL@cec.sc.edu    |
| Jennifer Swanner | Grant Administrator              | JSWANNER@cec.sc.edu   |

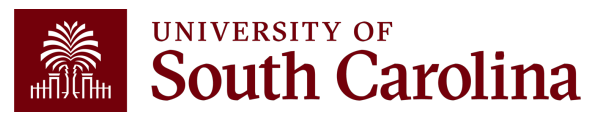

## Questions

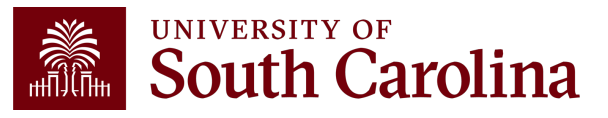

# THANK YOU!

#### **Office of the Controller**

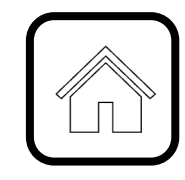

#### **Address:**

1600 Hampton Street Columbia, SC 29208

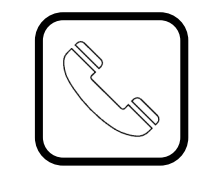

**Contact Number:** Phone: 803-777-2602 Fax: 803-777-9586

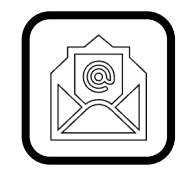

Email Address: controller@sc.edu

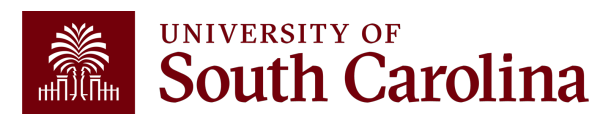

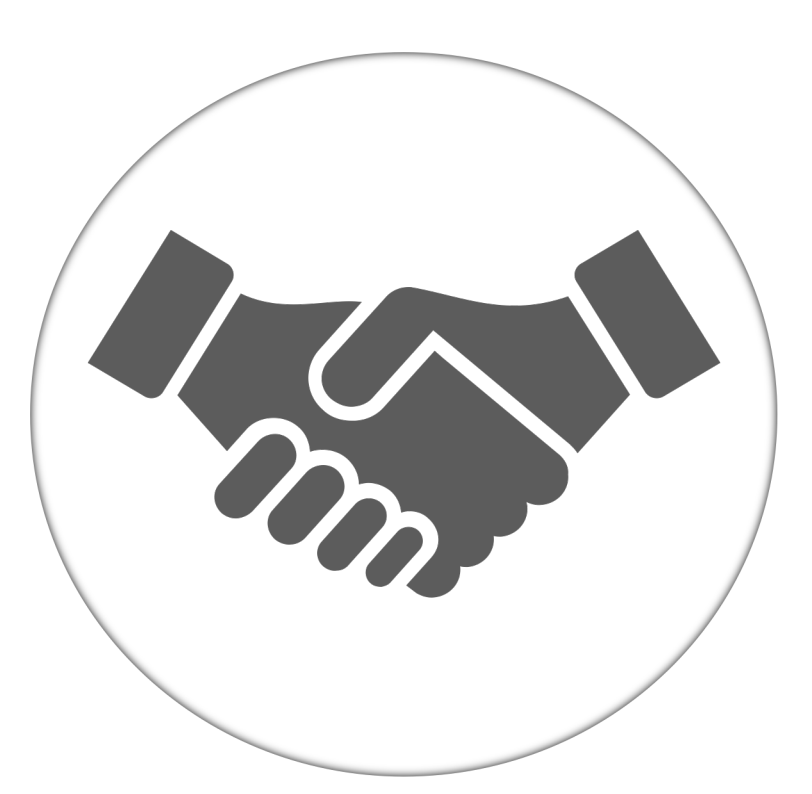

Alone, we can do so little; together, we can do so much.

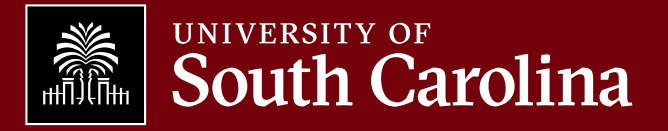